## Process Document for Accessing Service on Dream Spark

On successful creation of account on Web store, student will receive auto generated e-mail on Students NIITEdu.com (Office 365) EMAIL ID from the web store.

URL for NIITEdu.com(office 365) is <a href="http://portal.microsoftonline.com">http://portal.microsoftonline.com</a>

[Password for **NIITEdu.com (Office 365)** Portal will be sent to student's personal email id [as updated on www.niitstudent.com]

The password is temporary and student has to change the password on the first login on the site.

Office 365

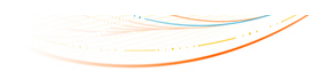

new customer?

| ٠ | Access email and calendars from mobile devices          |
|---|---------------------------------------------------------|
| ٠ | Create Websites to share documents, contacts, and tasks |

Work with Office documents from virtually anywhere with a browser

| Password:        |       |  |
|------------------|-------|--|
| Forgot your pass | word? |  |
| Remember me      |       |  |
| Keep me signe    | ad in |  |
| Sign in          |       |  |
| sign in          |       |  |

sign in

©2013 Microsoft Corporation | Legal | Privacy

Community | Feedback

In order to complete the Student ID registration on the Web store, student will have to access NIITEdu.com Inbox and complete the verification process.

On NIITEdu.com Portal, students will get access of following services

- 1. NIITEdu.com Mailbox
- 2. Lync Standard
- 3. Sharepoint Team Site.

Student need to access their email (@NIITEdu.com Mailbox) and where they will find welcome mail from Dream Spark

Student will login to Dream Spark Web Store using his credentials and URL given in system generated welcome mail.

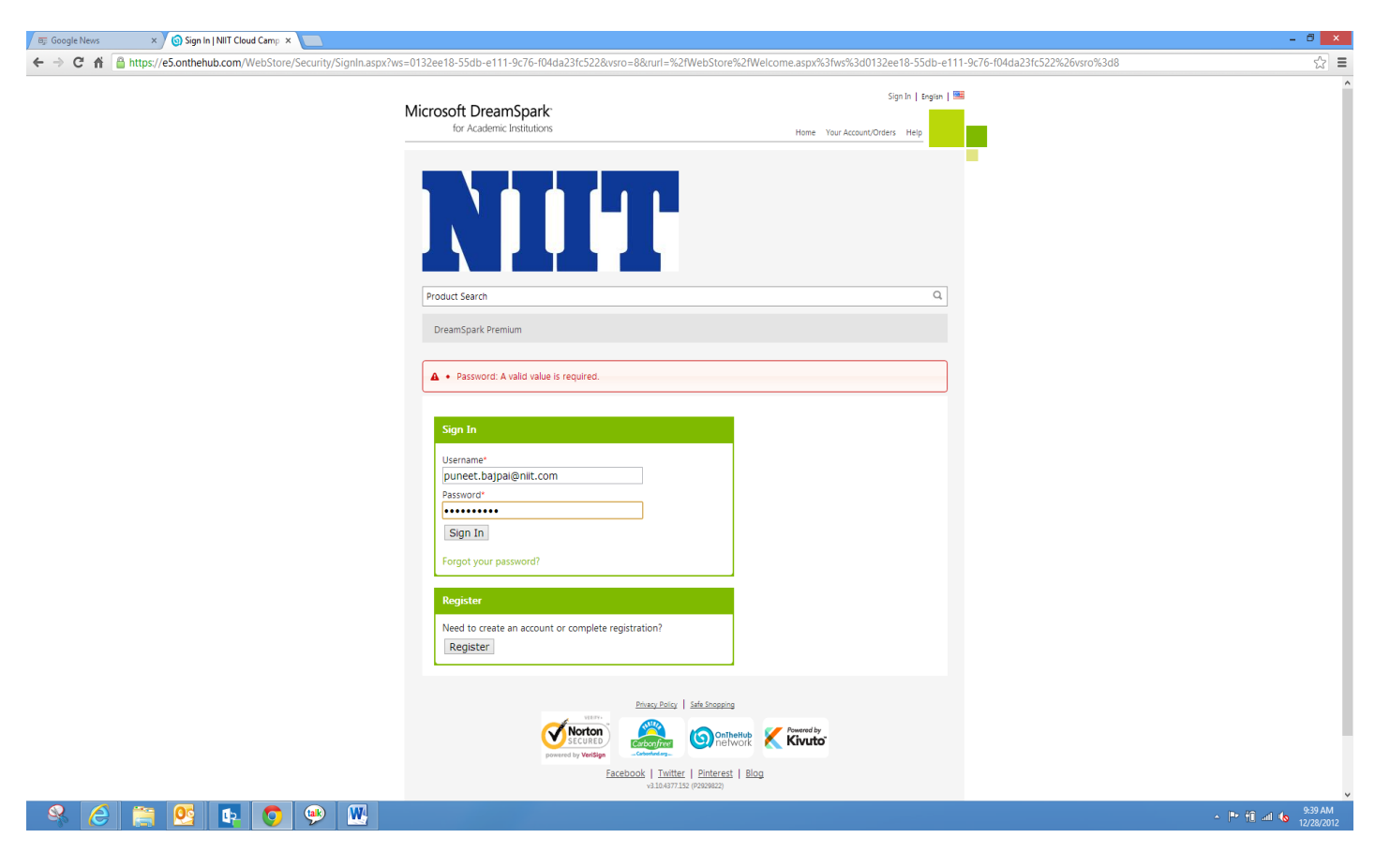

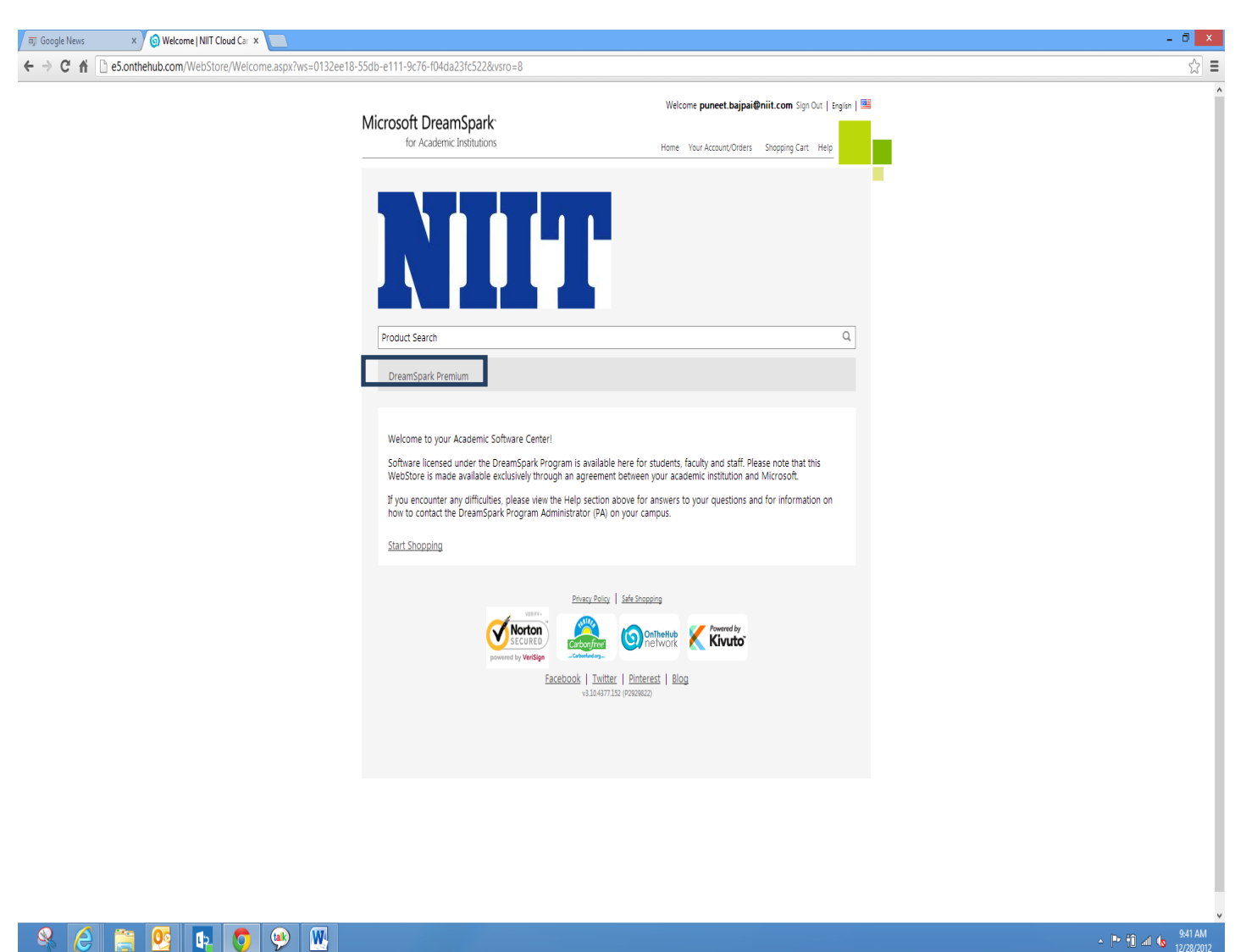

After Login in to site, user has to click on Dreamspark Premium link

This will redirect to Dreamspark webstore where user can browse thru list of software which he/she are eligible to download.

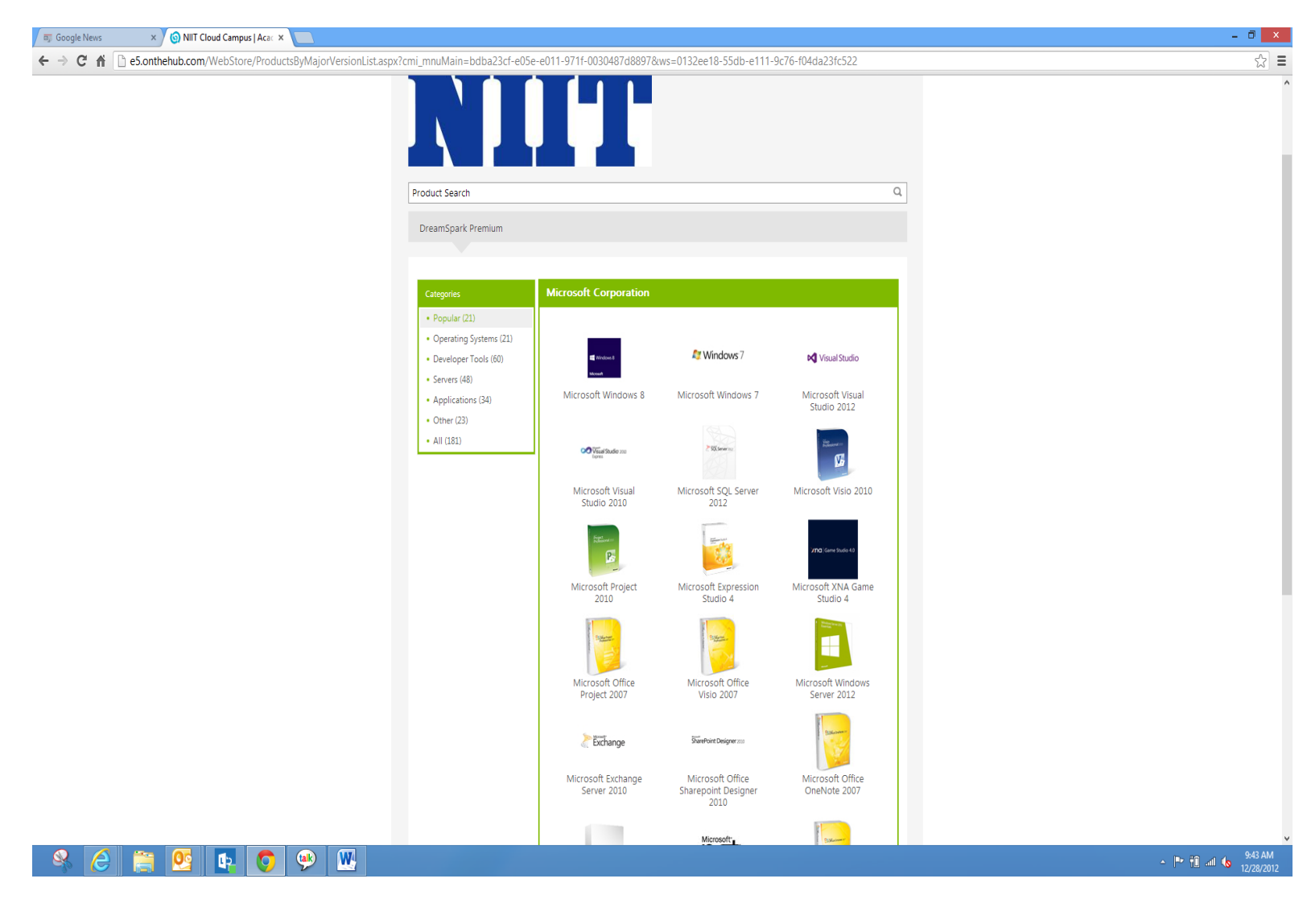

User can select one and multiple software to download. For example, "Microsoft .NET Academic Resource Kit 32-bit (English)" is selected as shown in next snapshot.

Different-2 versions of selected software will be shown and user can select one as per his/her need. User has to add product(s) in the Cart as shown in next snapshot.

| 🗊 Google News × 🌀 Microsoft Academic Reso: ×                    |                                                                                                    | - ð ×                                |
|-----------------------------------------------------------------|----------------------------------------------------------------------------------------------------|--------------------------------------|
| ← → C n les.onthehub.com/WebStore/OfferingsOfMajorVersionListas | px?ws=0132ee18-55db-e111-9c76-f04da23fc522&vsro=8&pmv=e60586e5-43e4-de11-a13b-0030487d8897&cmi_mnuMain=bdba23cf-e05e-e011-971f-0030487d8897                                                                                                    | ☆ =                                  |
|                                                                 | Welcome puneet.bajpai@niit.com         Sign Out   Englin              Microsoft DreamSpark:         for Academic Institutions           Home         Your Account/Orders         Shopping Cart                                                                                                    | ^                                    |
|                                                                 |                                                                                                    |                                      |
|                                                                 | Product Search Q<br>DreamSpark Premium                                                                                                    |                                      |
|                                                                 | Microsoft .NET Academic Resource Kit Microsoft .Net Academic Resource Kit contains materials for Microsoft. NET instructors, students, and programmers. With information such as book samples, compilers, course materials, links, sample code, and white papers, Microsoft. Net Academic Resource Kit will serve as a great tool for teaching and learning. |                                      |
|                                                                 | Download<br>Microsoft .NET Academic Resource Kit 32-bit (English) - DreamSpark<br>Available to: Students/Faculty/Staff<br>Quantity: 1<br>Add To Cart                                                                                                    |                                      |
|                                                                 | Microsoft Academic Resource Kit for NET Technology Teaching Free<br>Resources (English) - DreamSpark<br>Available to: Students/Faculty/Staff Quantity: 1 RAID To Cart                                                                                                    |                                      |
|                                                                 | Princy Poly<br>Second<br>powered by Wetter<br>Eacebook   Twitter   Pinterest   Blog<br>w10:4377152 (#200022)                                                                                                    |                                      |
| & 🤌 🚞 💽 🗊 🖉 🐘                                                   |                                                                                                    | ▲ In 10 and 10 9:43 AM<br>12/28/2013 |

After adding product in to Cart user wish to continue adding more product or can click on Check out button to proceed to complete download process of selected software.

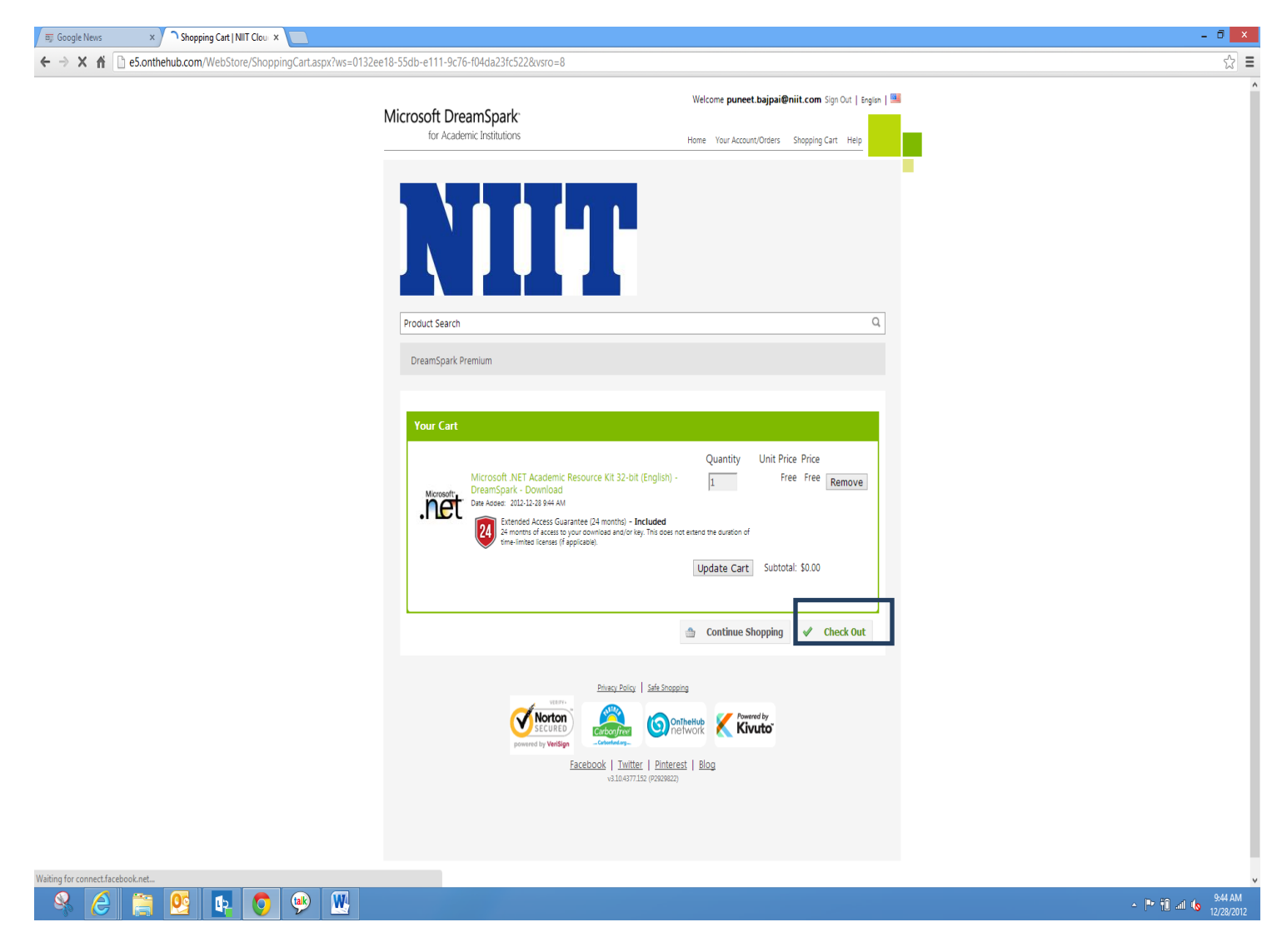

Once clicked on Checkout button User will get "End User License Agreement Form which he/she needs to accept by clicking in "I Agree Button" Button. As shown in next Snapshot.

| Google News X O Eula Message NITI Cloud X                    |                                                                                                    |                              |
|--------------------------------------------------------------|----------------------------------------------------------------------------------------------------|------------------------------|
| ← → C f https://e5.onthehub.com/WebStore/Checkout/EulaOrderM | essage.aspx?ws=0132ee18-55db-e111-9c76-f04da23fc522&vsro=8                                                                                                    | <u>ک</u>                     |
|                                                              |                                                                                                    |                              |
|                                                              | Product Search Q                                                                                                    |                              |
|                                                              | DreamSpark Premium                                                                                                    |                              |
|                                                              | Messages Order Receipt                                                                                                    |                              |
|                                                              | DreamSpark EULA                                                                                                    |                              |
|                                                              | This message applies to:                                                                                                    |                              |
|                                                              | Product<br>Microsoft .NET Academic Resource Kit 32-bit (English) - DreamSpark - Download                                                                                                    |                              |
|                                                              | SUBSCRIPTION AGREEMENT - MICROSOFT DREAMSPARK STUDENT                                                                                                    |                              |
|                                                              | This is a subscription agreement ("agreement") between Microsoft Corporation (or based on where you live, one of its<br>affiliates) and you for the Microsoft DreamSpark student offering ("Student Subscription"). Please read it. For purposes of this<br>agreement the term "software" applies to the software provided to you under the Student Subscription, which includes the<br>media on which you received it, if any:                                                                                                    |                              |
|                                                              | <ol> <li>DEFINITION OF YOU OR YOUR. "You" or 'your' means a person enrolled in and attending courses that lead to academic<br/>credit or certification through an educational institution.</li> </ol>                                                                                                    |                              |
|                                                              | 2.TERMS FOR STUDENT SUBSCRIPTION.                                                                                                    |                              |
|                                                              | <ol> <li>Student Subscription. Subject to the terms of this agreement, the Student Subscription provides subscription access<br/>software. Microsoft may change the software or other offerings that it makes available under the Student Subscription<br/>at any time without prior notice to you.</li> <li>End of Student Status. If you no longer quality for the Student Subscription (by failing to meet the definition of 'you'<br/>above, then your Student Subscription tall Terminate, however, you may continue to use the software you obtained<br/>prior to termination of your student status subject to the terms of this agreement.</li> <li>Termination. Microsoft may to you for any reason or no reason.</li> </ol>                                                                                                    |                              |
|                                                              | 3. STUDENT SUBSCRIPTION RIGHTS.                                                                                                    |                              |
|                                                              | a. Student Subscription Software. Except for terms that explicitly state that they override these terms, the terms of this agreement supersede and control over any conflicting license terms you may encounter in the software, even if installation of the software requires you to "accept" a separate end user license agreement of ingo are otherwise obligated to accept other terms. In totalition and itse Briefs You may install and use on your devices no more than two ronies of each of the software                                                                                                    |                              |
|                                                              | <ul> <li>Installation and use highes your likely have not been your bence in under an excepter or execution the value of the second process of the second process. The second process of the second process of the second process of the second process of the second process of the second process. The second process of the second process of the second procesecond process of the second process of the second process of</li></ul> |                              |
|                                                              | commercially use or distribute them upon the purchase of appropriate commercial legisland. Job and Swin<br>however submit software proorams that you create using the Student Subscription software to Microsoft ago stores                                                                                                    |                              |
| 😤 ၉ 📋 💁 📭 📀 🧶 🛛                                              |                                                                                                    | - ┡• 10 all 4₀ 9:44<br>12/28 |

| 🖙 Google News 🛛 🗙 🌀 Eula Message   NIIT Cloud 🗙 📃                  |                                                                                                    | - Ø ×                                 |
|--------------------------------------------------------------------|----------------------------------------------------------------------------------------------------|---------------------------------------|
| 🗲 🔿 😋 🖍 🖀 https://e5.onthehub.com/WebStore/Checkout/EulaOrderMessa | ge.aspx?ws=0132ee18-55db-e111-9c76-f04da23fc522&vsro=8                                                                                                    | ☆ =                                   |
|                                                                    | Windows operating system must first be affixed to any such computer.                                                                                                    | ^                                     |
|                                                                    | 4. NOT FOR RESALE SOFTWARE. You may not resell the software provided as part of the Student Subscription.                                                                                                    |                                       |
|                                                                    | <ol> <li>SUPPORT SERVICES. Software and other services provided under the Student Subscription are provided 'as is," we do not provide support services for them.</li> </ol>                                                                                                    |                                       |
|                                                                    | 6. ENTIRE AGREEMENT. This agreement, and the terms for software, supplements, updates, Internet-based services and<br>support services that you use, are the entire agreement for the software and support services.                                                                                                    |                                       |
|                                                                    | 7. APPLICABLE LAW.                                                                                                    |                                       |
|                                                                    | a. United States. If you acquired the Student Subscription in the United States Washington state law governs the<br>interpretation of this agreement and applies to claims for breach for regardless or conflict of laws principles. The laws<br>of the state where you have govern all other claims, including claims under state consume protection laws, unfair<br>D. Outside the United States. Typo Jule have any other country, the laws of that country apply.                                                                                                    |                                       |
|                                                                    | 8. LEGAL EFFECT. This agreement describes certain legal rights. You may have other rights under the laws of your country. This agreement does not change your rights under the laws of your country if the laws of your country do not permit it to do so.                                                                                                    |                                       |
|                                                                    | 9. DISCLAMMER OF WARPANTY. The Student Subscription is provided "as-is: You bear the risk of using/participation in the student of the student of the stu |                                       |
|                                                                    | <ol> <li>LIMITATION ON AND EXCLUSION OF REMEDIES AND DAMAGES. You can recover from Microsoft and its suppliers only<br/>direct damages up to U.S. \$3.00. You cannot recover any other damages, including consequential, lost profits, special, indirect<br/>or incidential damages.</li> </ol>                                                                                                    |                                       |
|                                                                    | This limitation applies to                                                                                                    |                                       |
|                                                                    | <ul> <li>anything related to the software, services, content (including code) on third party Internet sites, or third party programs;</li> </ul>                                                                                                    |                                       |
|                                                                    | <ul> <li>claims for breach of contract, breach of warranty, guarantee or condition, strict liability, negligence, or other tort to the<br/>extent permitted by applicable law.</li> </ul>                                                                                                    |                                       |
|                                                                    | It also applies even if Microsoft knew or should have known about the possibility of the damages. The above limitation or<br>exclusion may not apply to you because your country may not allow the exclusion or limitation of incidental, consequential or<br>other damages.                                                                                                    |                                       |
|                                                                    | For questions about DreamSpark and/or the Student Subscription, please see <u>https://www.dreamspark.com/ContactUs.aspx</u>                                                                                                    |                                       |
|                                                                    | [] Decline [] [] Accept                                                                                                    |                                       |
|                                                                    | Drivery Dollary   Safe Shopping                                                                                                    |                                       |
|                                                                    |                                                                                                    |                                       |
|                                                                    | Facebook   Twitter   Pinterest   Blog<br>v3.10.4377.152 (09208022)                                                                                                    |                                       |
|                                                                    |                                                                                                    |                                       |
|                                                                    |                                                                                                    |                                       |
|                                                                    |                                                                                                    | · · · · · · · · · · · · · · · · · · · |
|                                                                    |                                                                                                    |                                       |

Once User has agreed with Agreement, Final Confirmation will be asked to process the order. Click on "Process the Order" Button.

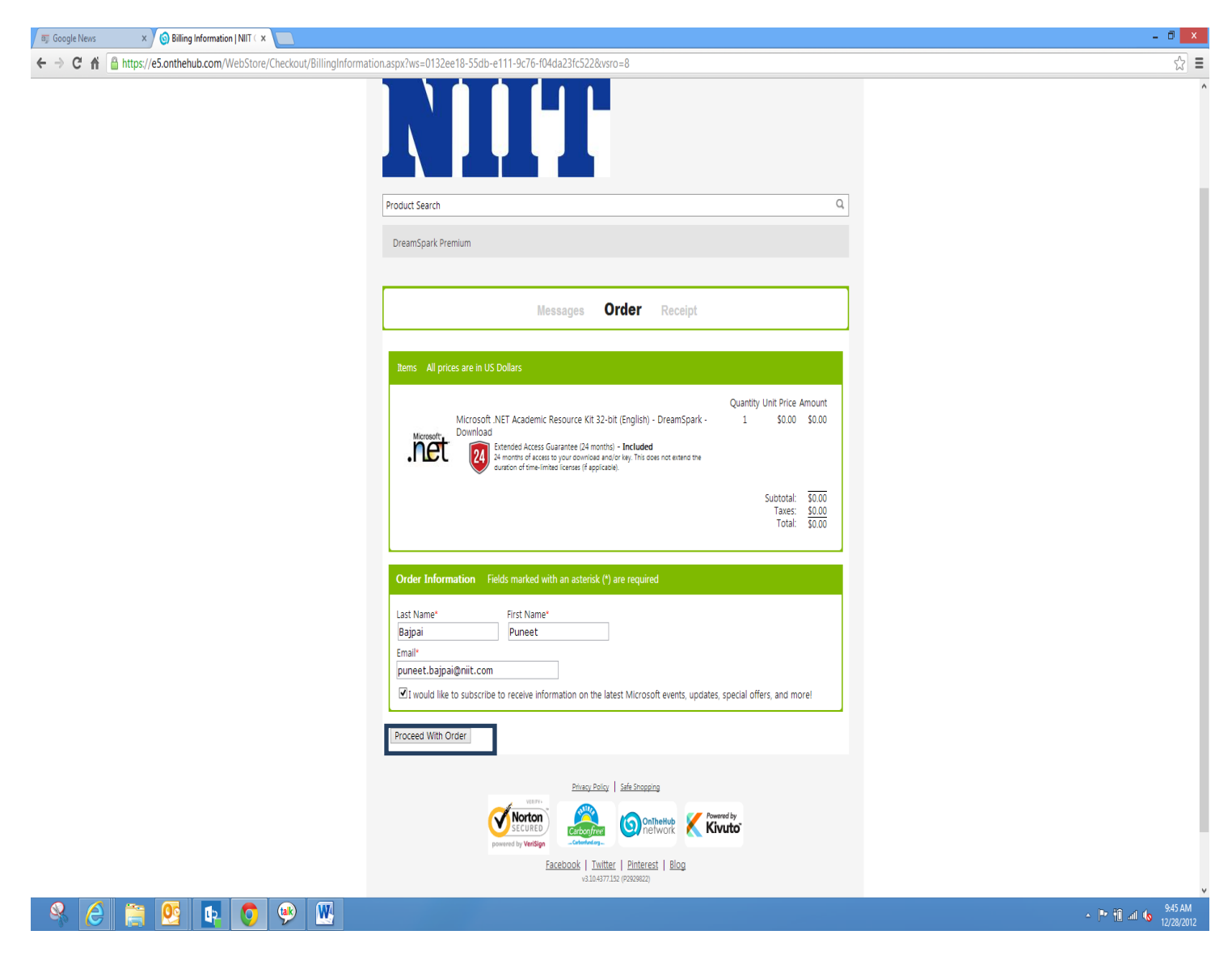

Once Order is processed, Software download button will be activated as shown in next snapshot.

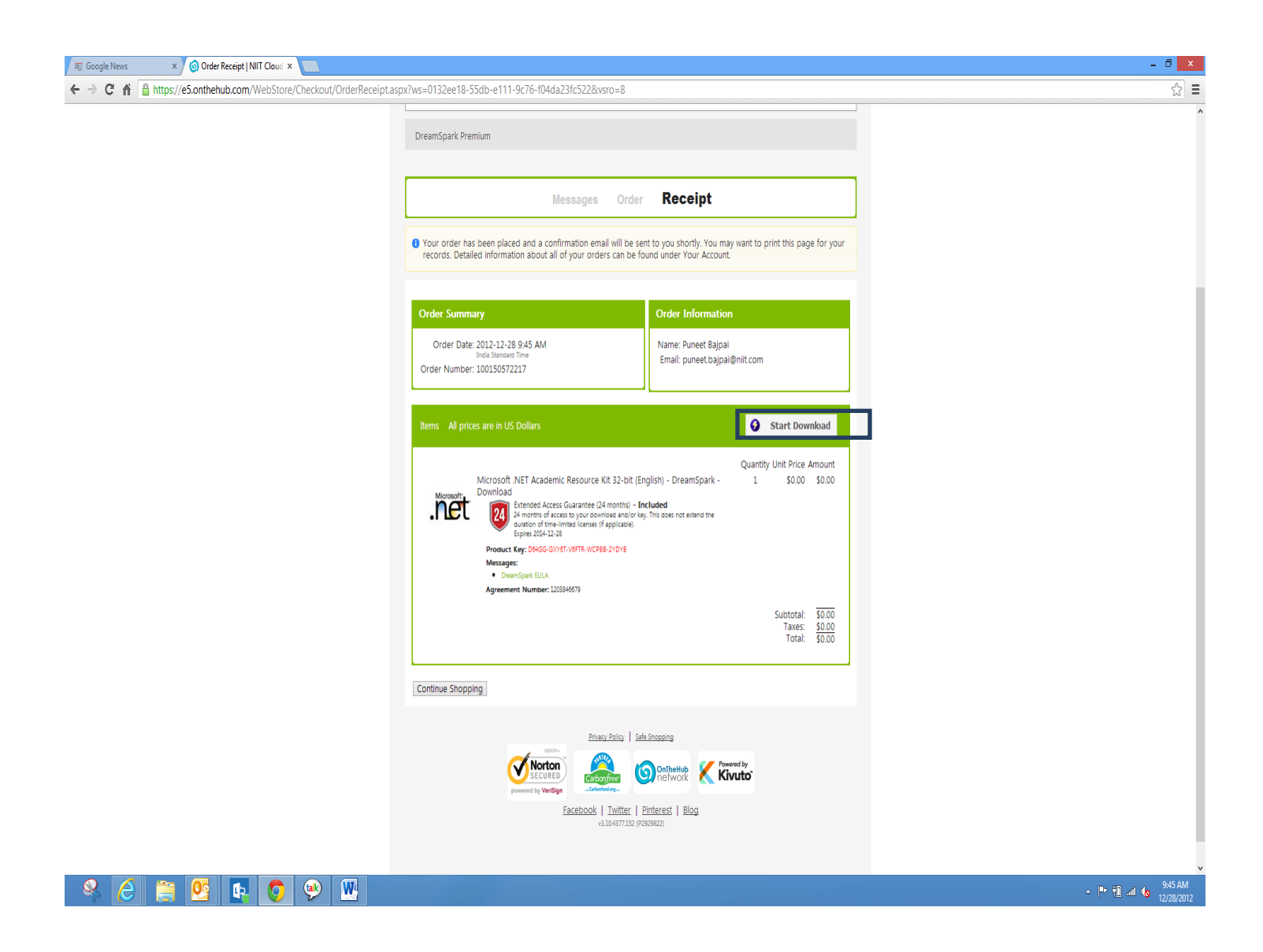

Once user clicks on "Start Download" Button, User will be asked to download Microsoft Download manager for secure download. As shown in next snapshot.

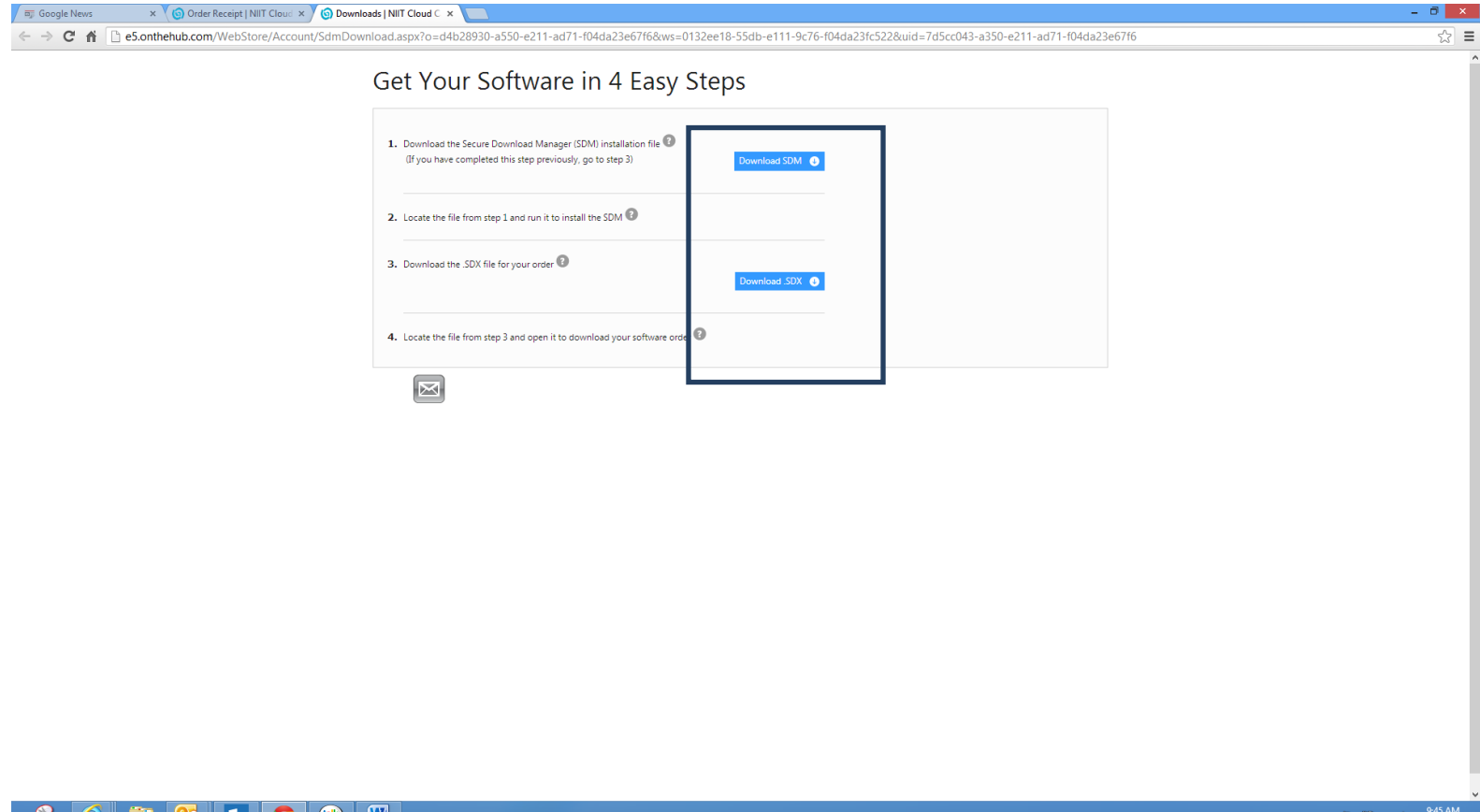

🔗 🥭 👸 💁 📭 🚫 🧶 🖳

9:45 AM

Once Download manager is downloaded, "Start download" button will be activated.

User can change the location to save the downloading software. After that click on "Start Download" and wait for some time. Downloading percentage status also will be shown during download and download time will vary from network to network depending on available bandwidth.

| C C C C C C C C C C C C C C C C C C C                                                                                                    | 🗊 Google News × 🔞 Order Receipt   NIIT Cloud                                           | × 💿 Downloads   NIIT Cloud C 🗴                                                                                                    |                                                                                                    | - @ × |
|----------------------------------------------------------------------------------------------------|----------------------------------------------------------------------------------------|----------------------------------------------------------------------------------------------------|----------------------------------------------------------------------------------------------------|-------|
|                                                                                                    | ← → C ↑ □ e5.onthehub.com/WebStore/Accord                                              | punt/SdmDownload.aspx?o=d4b28930-a550-e211-ad71-f04d                                                                                                    | a23e67f6&ws=0132ee18-55db-e111-9c76-f04da23fc522&uid=7d5cc043-a350-e211-ad71-f04da23e67f6                                                | ☆ =   |
| Image: Second Control of Control of Control | B) boogle News × (b) Under Recept   Nill Lobo: ← → C A   eS.onthehub.com/WebStore/Acco |                                                                                                    | a23e67f6&ws=0132ee18-55db-e111-9c76-f04da23fc522&uid=7d5cc043-a350-e211-ad71-f04da23e67f6                                                |       |
|                                                                                                    |                                                                                        | Order Summary<br>Order Number: 100150572217<br>Order Date: 2012-12-28<br>Download Location: C\Users\puneetbajpal<br>Items<br>Microsoft .NET Academic<br>© Entres 2014-12-28<br>Download Ready<br>Stre: 302.48 | Downloads Change Location          (?) Need Help?         Resource Kit 32-bit (English)         Nonthd - Included         Start Download |       |
| N N N N N N N N N N N N N N N N N N N                                                                                                    |                                                                                        |                                                                                                    |                                                                                                    |       |

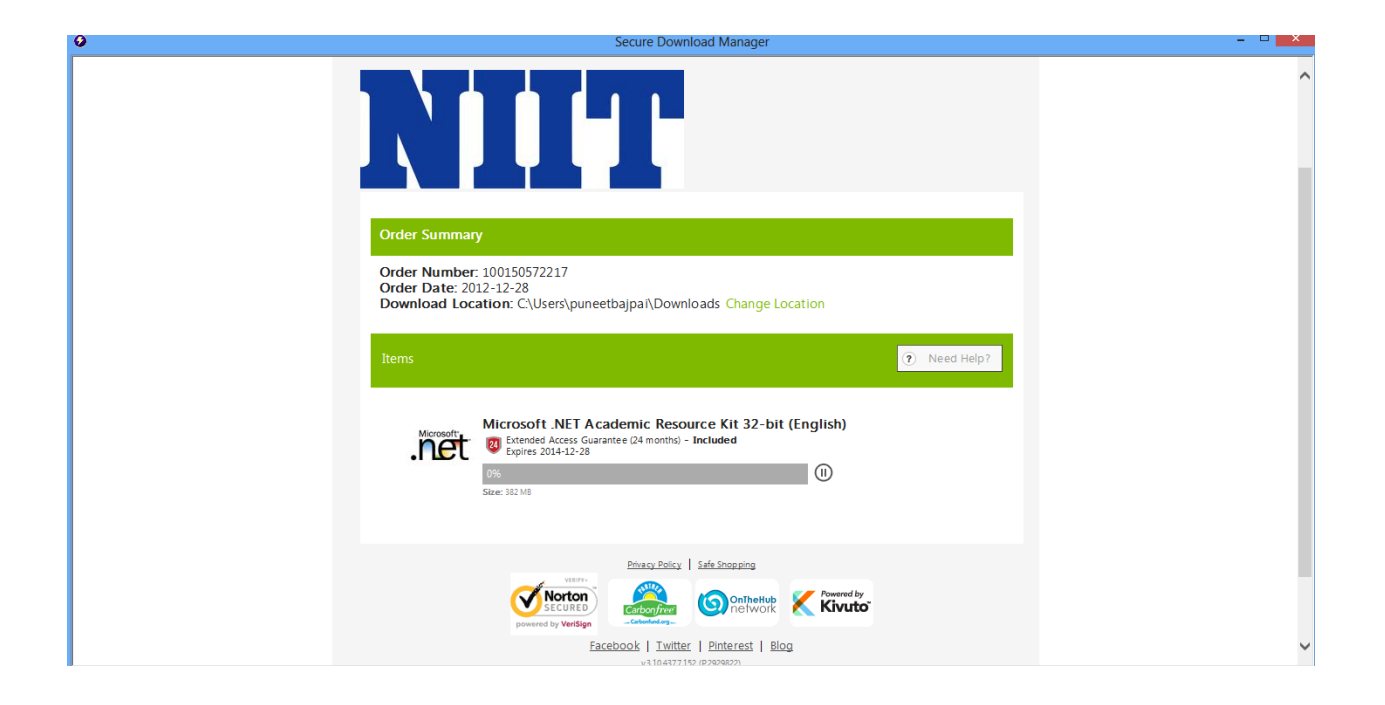